# Envoi de documents depuis l'extranet

Bienvenue sur WebAGA

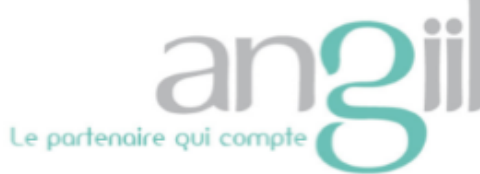

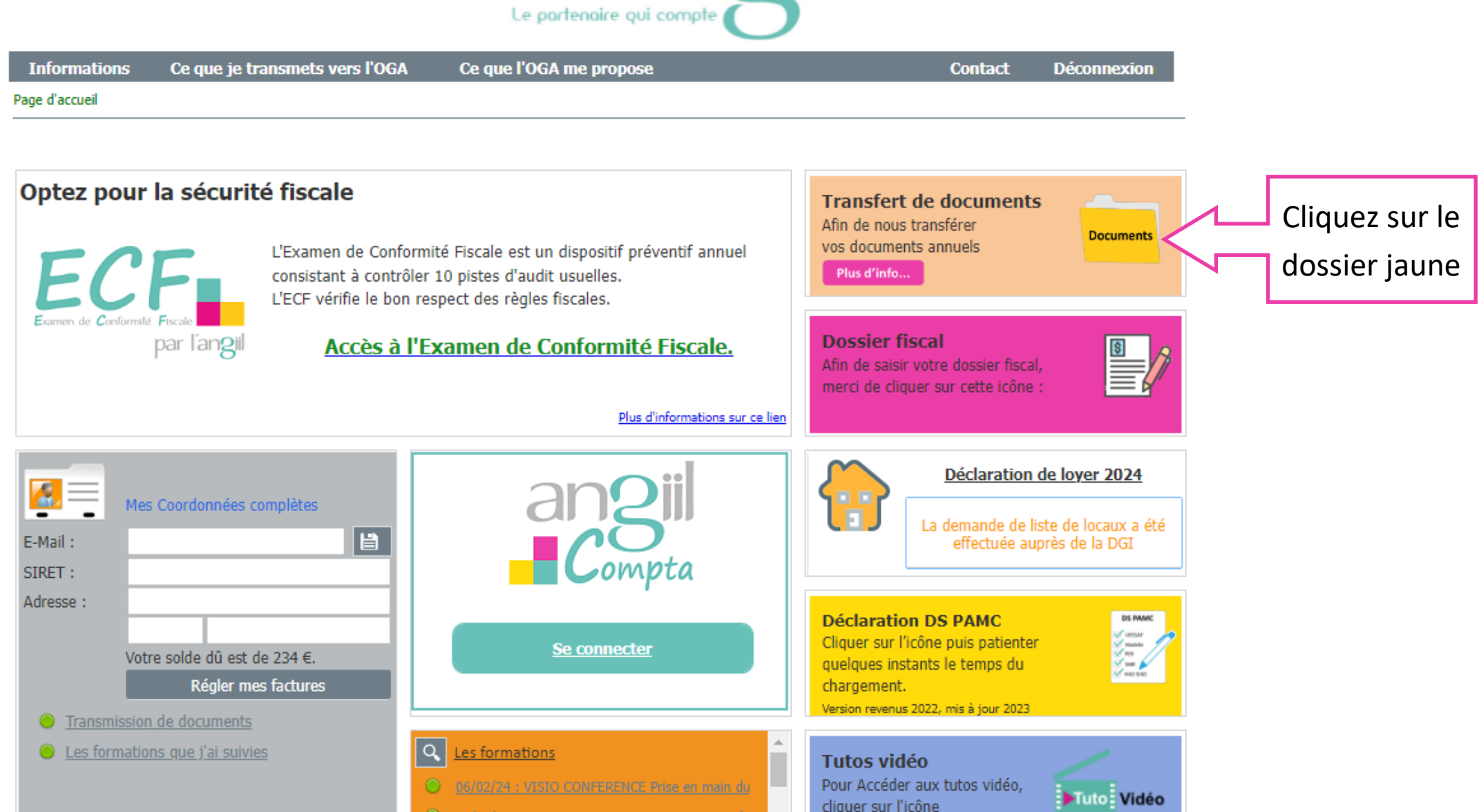

| Le partenaire qui compte Vars l'OCA                                             | Choisissez la période           |                                               |
|---------------------------------------------------------------------------------|---------------------------------|-----------------------------------------------|
| WebXGA - Page de transfert de documents                                         | Contact                         |                                               |
|                                                                                 |                                 |                                               |
| Msg. concernant                                                                 | votre clôture du : 31/12/2024 🗸 |                                               |
| Balance                                                                         | Visualiser / envoyer            | ]                                             |
| Liste des documents déjà envoyés : - Balance 2023                               |                                 | Cliquez sur                                   |
| Attestation FEC                                                                 | <u>Visualiser / envoyer</u>     | «visualiser / envoyer»                        |
| Grand livre annuel ou fichier FEC                                               | Visualiser / envoyer            | La coche verte signifie<br>que vous avez déià |
| Relevé bancaire de début d'exercice (1er janvier ou date de début d'activité)   | <u>Visualiser / envoyer</u>     | envoyé l'élément par                          |
| Relevé bancaire de fin d'exercice (31 décembre ou date de cessation d'activité) | <u>Visualiser / envoyer</u>     | Textranet                                     |
| Etat de rapprochement bancaire de l'année                                       | Visualiser / envoyer            |                                               |

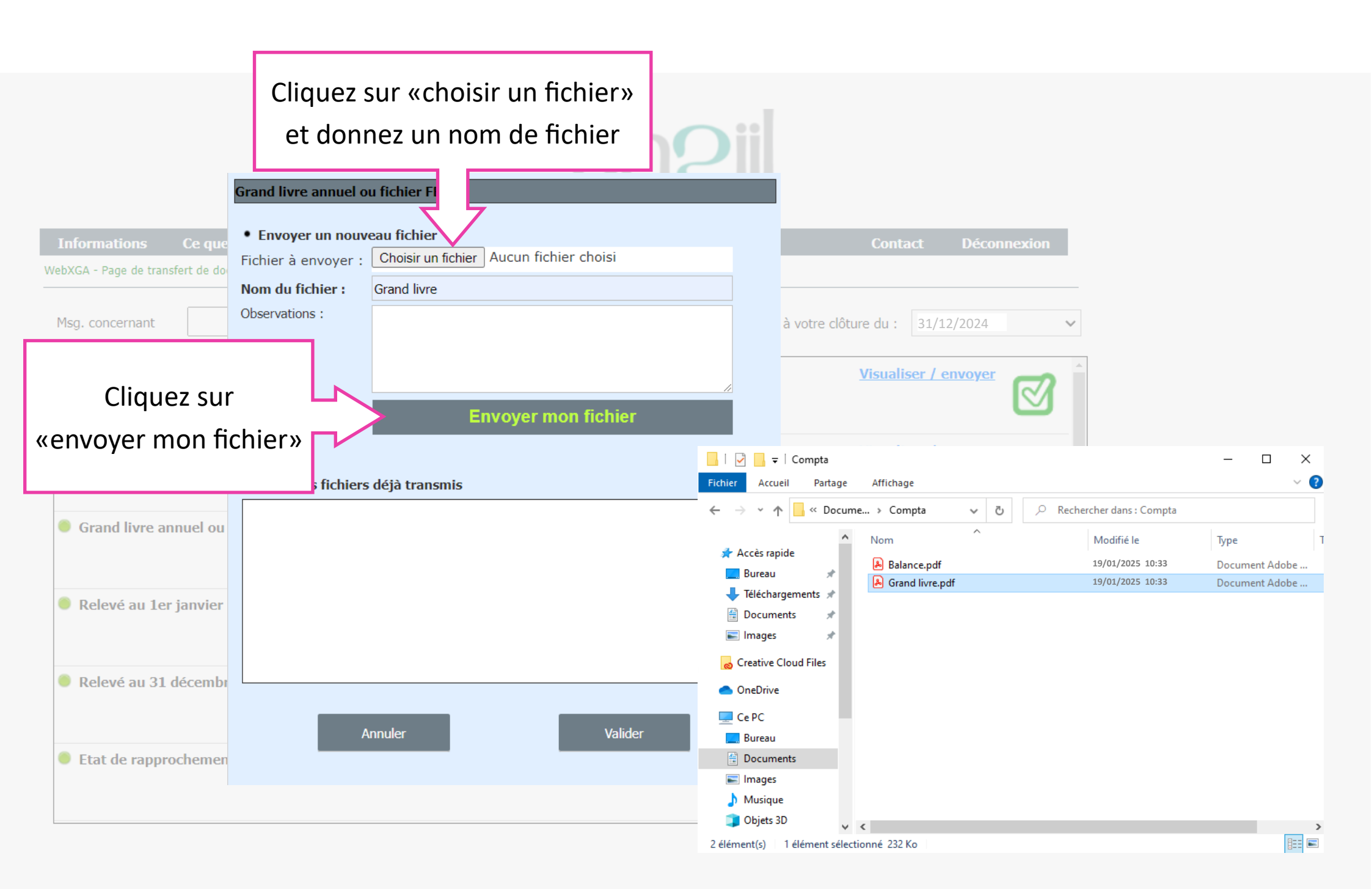

## **Dossier fiscal depuis l'extranet**

Bienvenue sur WebAGA

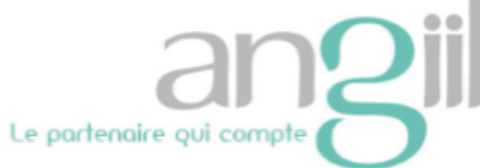

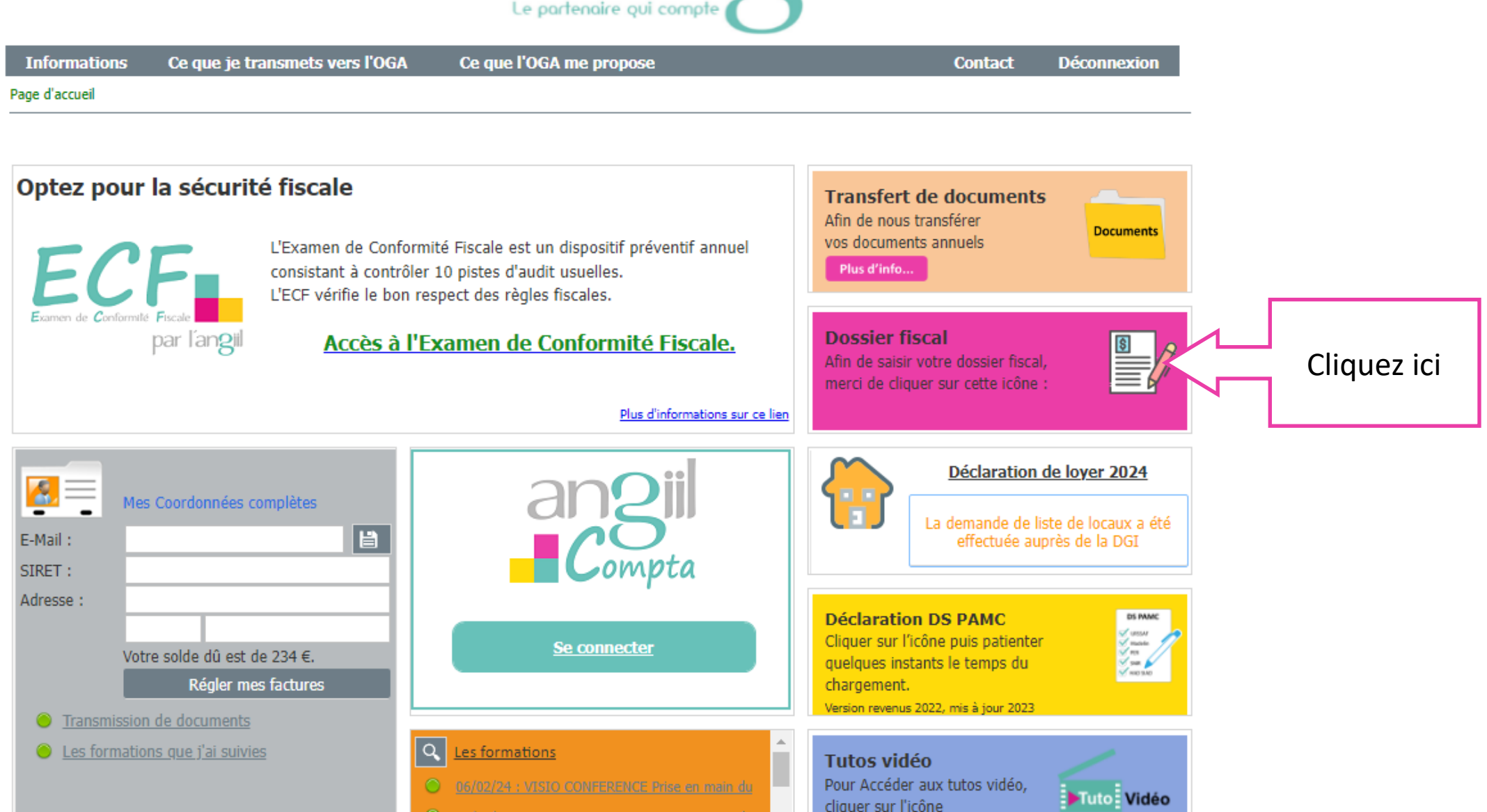

#### Le dossier fiscal s'enregistre automatiquement

### Il n'est nécessaire de l'imprimer. Il sera directement accessible aux experts de l'Angiil

| Informations                                               | Ce que je transmets vers l'OGA                                   | Ce que l'OGA me propose                                                                                                    | Contact D                  | éconnexion  |  |
|------------------------------------------------------------|------------------------------------------------------------------|----------------------------------------------------------------------------------------------------|----------------------------|-------------|--|
| <u>Accueil</u> > Questionnaire                             | e - Angiil                                                       |                                                                                                    |                            |             |  |
|                                                            | an2i                                                             | Merci de saisir en ligne ce dossier.<br>Une fois complété, il est directement a<br>Il n'est donc pas utile de l'imprimer ni       | accessib<br>de le jc       | z la périod |  |
| Le partenaire qui compte Dossier fiscal 2024               |                                                                  |                                                                                                    |                            |             |  |
| Adhérent n°                                                |                                                                  | Pour votre clôture du :                                                                                                    | 31/12/2024                 | ~           |  |
| Vos coordonnées 31<br>(à corriger en cas de changement) 31 |                                                                  | 31/12/2024<br>31/12/2023                                                                                                    |                            |             |  |
| Adresse professionn                                        | elle :                                                           | Adresse personnelle :                                                                                                    | 31/12/2022                 |             |  |
|                                                            |                                                                  |                                                                                                    |                            |             |  |
| Téléphone :                                                |                                                                  |                                                                                                    |                            |             |  |
| E-Mail :                                                   |                                                                  |                                                                                                    |                            |             |  |
|                                                            | Rappel : vous pouvez saisir e<br>N'hésitez pas à uti<br>("Nos do | en ligne votre déclaration 2035 dans votre<br>iliser le GUIDE SPECIAL de la DECLARATIO<br>cuments", rubrique : Déclaration 2035). | espace adhérent.<br>N 2035 |             |  |

Liste des documents à nous adresser sur l'extranet, par mail ou par courrier :

## **VOS IMPRIMÉS FISCAUX**

□ La 2035 COMPLETE : 2035, 2035suite, 2035A et B (et 2035 E si recettes > 152 500 €) sauf si vous la saisissez dans l'extranet.

La 2069 RCI, à compléter pour : le crédit d'impôt formation (si vous avez suivi des formations payantes et non rémunérées en 2023).

🗌 La déclaration 2036 ou le tableau de répartition des frais communs, si vous faites partie d'une SCM ou d'un groupement.